## Q 複線配管の中心線の色を変えたい

## A [図面表現]の[複線の表現]で変更します

1 [表示]タブ-[図面表現]-[配管・ダクト・電気共通]-[複線の表現]で中心線の色の設定を変更することができます。 す。 [色]をクリックし、パレットから色を選択します。合わせて線の太さ、線種の変更もできます。

| □ 2 図面の表現 | 配管・ダクト・ 電気共通 - 複線の表現 |
|-----------|----------------------|
|           | 花線 サイズ(最小) 200       |

2

[図面表現]ダイアログを[OK]で閉じると、配管の中心線の色が変わります。

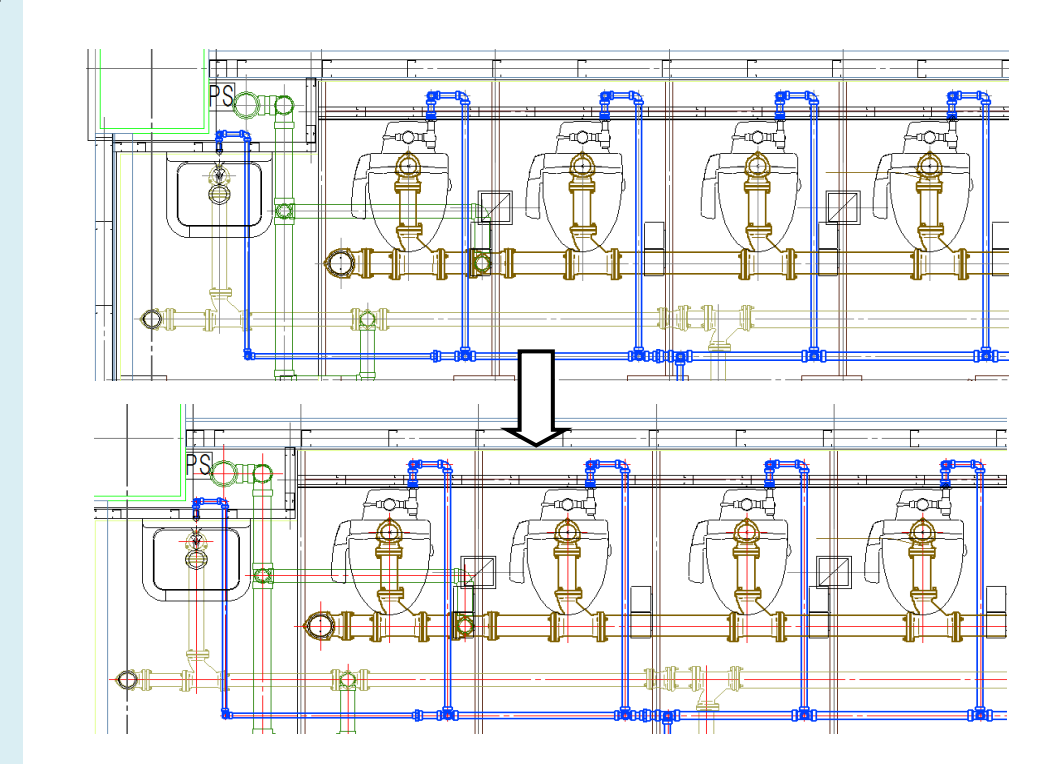